# UnifiedGate Twine GUI設定マニュアル

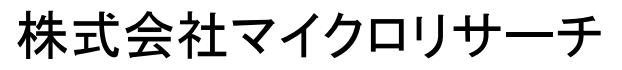

Copyright(c) 2019 Micro Research Ltd. , All rights reserved.

| 1. 各部の説明                                   |    |
|--------------------------------------------|----|
| 2. 設定機器との接続                                | 2  |
| 3. 設定を行うパソコンのTCP/IP設定                      |    |
| 4. 設定画面へのログイン                              | 4  |
| 5. メニュー                                    | 5  |
| 6. 状態表示                                    | 7  |
| 7. 初期設定の流れ                                 |    |
| 8. ネットワーク設定                                |    |
| 8-1.LANポート                                 |    |
| 8-1-1.LANポートにIPアドレスを設定する                   |    |
| 8-1-2.LANポートを未使用にする                        |    |
| 8-2.WANポート                                 |    |
| 8-2-1.PPPoE接続を行う(IPv4)                     |    |
| 8-2-2.DHCP接続を行う(IPv4)                      |    |
| 8-2-3.IPv4アドレスを指定する(IPv4)                  | 14 |
| 8-2-4.RA (Router Advertisement)で接続する(IPv6) |    |
| 8-2-5.IPv6アドレスを指定する(IPv6)                  |    |
| 8-3.名前解決設定                                 |    |
| 9. 接続設定                                    |    |
| 9-1.DDNSサーバー機能/DDNSクライアント機能の設定             |    |
| 9-2.IPsecトンネル機能(NATトラバーサル)                 |    |
| 10. 接続先設定                                  |    |
| 11. 再起動                                    | 21 |
| 12. アカウント設定(ログインパスワードの変更)                  |    |
| 13. 管理                                     |    |
| 13-1.全設定表示                                 |    |
| 13-2.ステータス表示                               |    |
| 13-3.ログ表示                                  |    |
| 13-3-1.ログ情報の表示方法                           |    |
| 13-3-2.ログ情報の表示例                            |    |
| 13-4ファームウェア更新                              |    |
| 14. FAQ                                    |    |

#### 1. 各部の説明

本体各部の説明をします。

#### ●前面(モニタランプ)

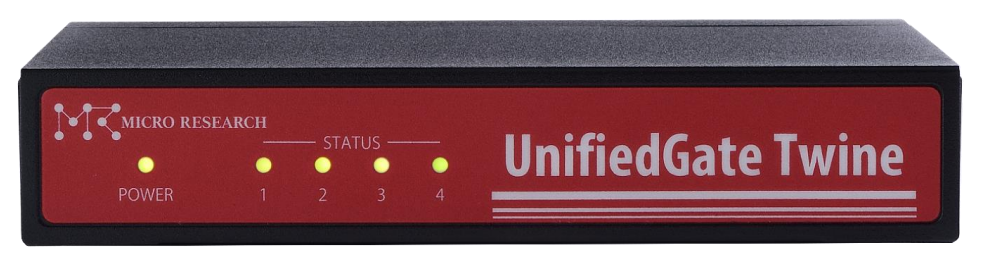

<u>POWER</u>: UnifiedGateの電源がONのときに点灯します。

#### 《STATUSランプ》

- <u>1</u>: UnifiedGateの起動が完了すると点灯します。
- 2: WAN側IPアドレスの取得が完了すると点灯します。 (IPアドレス固定設定時は設定完了後、常時点灯状態になります。)
- <u>3</u>:登録した1拠点以上の対置側UnifiedGateと接続状態になると点灯します。
- 4:登録した全ての対置側UnifiedGateと接続状態になると点灯します。

●背面(コネクタ)

|   | ⊙- <b>⊖</b> ⊕ |     |       |    |    |    |    |     |  |
|---|---------------|-----|-------|----|----|----|----|-----|--|
| • | •             |     | ¢     |    |    |    |    |     |  |
|   | 5V            | USB | RESET | L1 | L2 | L3 | L4 | WAN |  |

- 5V :電源アダプター用コネクタです。付属の電源アダプターを接続します。
- <u>USB</u>:使用しません。
- <u>RESET</u>: UnifiedGateの設定内容を工場出荷値に戻すためのボタンです。 電源を落とした(電源アダプターを抜いた)状態で、細い棒等を使ってRESETボタンを 押しながら、電源を入れて(電源アダプターを接続して)下さい。 電源投入後、RESETボタンは前面のステータス「2」が点滅するまで押し続けて下さい。 ステータス「2」が点滅したらRESETボタンを離して下さい。
- <u>L1~L4</u>: LAN側ポートです。
- <u>WAN</u> : WAN側ポートです。

#### 《LAN/WANポートのLEDについて》

- <u>グリーン</u>:1000Mbpsリンク時の各ポートの状態を表します。 点灯=1000Mbpsでリンク確立中 点滅=データ通信中
- <u>オレンジ</u>:10/100Mbpsリンク時の各ポートの状態を表します。 点灯=10Mbpsもしくは100Mbpsでリンク確立中 点滅=データ通信中

# 2. 設定機器との接続

パソコンとUnifiedGateの"L1~L4"のいずれかをLANケーブルで接続して下さい。 ルーターやONU、ADSLモデム等、回線終端装置と"WANポート"をLANケーブルで接続して下さい。

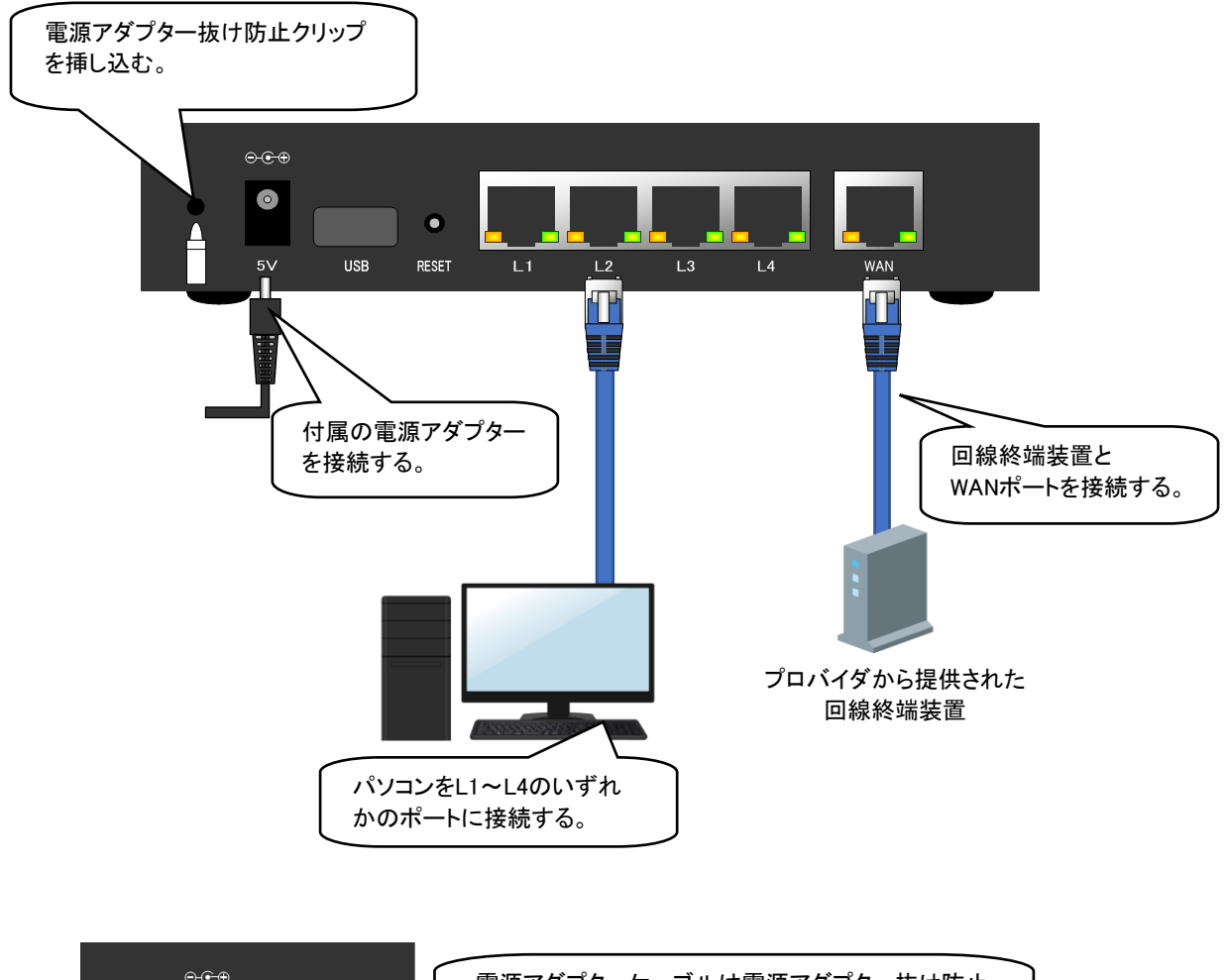

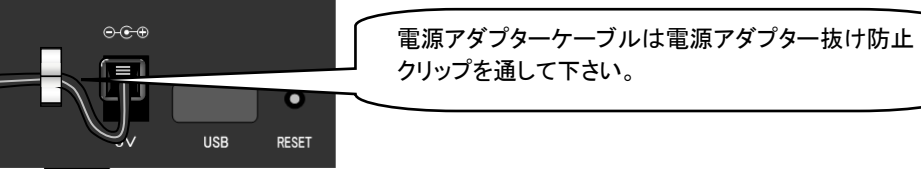

# 3. 設定を行うパソコンのTCP/IP設定

設定を行うパソコンのTCP/IP設定はUnifiedGateのIPアドレスに合わせて固定する必要があります。 UnifiedGateが工場出荷設定(LANポートのアドレスが192.168.0.1)の場合は、以下のように設定して下さい。

- ◆IPアドレス: 192.168.0.2~254(192.168.0.1以外のIPアドレス)
- ◆サブネットマスク:255.255.255.0
- ◆デフォルトゲートウェイ:192.168.0.1

各種OSのTCP/IP設定方法については、OS付属のマニュアル等を参照して下さい。

4. 設定画面へのログイン

#### 以下の手順で設定画面ヘログインして下さい。

①WWWブラウザのアドレス欄にUnifiedGateのIPアドレス(工場出荷値は192.168.0.1)を入力して下さい。 以下の「ログイン画面」が表示されます。

| UnifiedGate |       | Copyright(c) 2019 Micro Research Ltd. All rights reserved. |
|-------------|-------|------------------------------------------------------------|
|             | ログイン  |                                                            |
|             | パスワード |                                                            |
|             | ログイン  |                                                            |

#### ②「パスワード」欄に認証パスワード(工場出荷値はpasswd)を入力して下さい。

③[ログイン]ボタンをクリックすると、認証が行われます。

認証に成功すると「状態表示」画面が表示されます。

| UnifiedGate      |                     | Copyright(c) 2019 Micro Research Ltd. All rights reserved. |
|------------------|---------------------|------------------------------------------------------------|
| [-ב=א]           |                     |                                                            |
| <u>状態表示</u>      |                     | 状態表示                                                       |
| 設定               |                     |                                                            |
| <u>ネットワーク設定</u>  | システム情報              |                                                            |
| <u>機能設定</u>      | ファームウエアバージョン        | Rev.7.xx [UnifiedGate Twine(MR-UGT61)]                     |
| 接続先設定            | 起動時間                | 00:01:37.72                                                |
| <u>アカウント設定</u>   | ホスト名                | UnifiedGate                                                |
| 管理               | LAN情報               |                                                            |
| <u>全設定表示</u>     | IPアドアレス             | 192.168.0.1/24                                             |
| <u>ステータス表示</u>   | デフォルトゲートウェイ         |                                                            |
|                  | WAN情報(IPv4)         |                                                            |
| <u>ファームフェア史初</u> | <mark>接続モー</mark> ド | DHCP                                                       |
| <u>ロ</u> グアウト    | IPアドアレス             | 0.0.0/0                                                    |
|                  | デフォルトゲートウェイ         |                                                            |
|                  | WAN情報(IPv6)         |                                                            |
|                  | 接続モード               | 未使用                                                        |
|                  | 接続先情報               |                                                            |
|                  | なし                  |                                                            |

認証に失敗すると、「パスワードが違います。」と表示されます。 正しいパスワードを入力して[ログイン]ボタンをクリックして下さい。

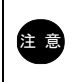

GUI設定画面にログインする前に、別のユーザーがGUI設定、もしくはCLI設定でログインしていた場合、前にログインしていたユーザーは強制的にログアウト処理されます。

#### 5. メニュー

「メニュー」について説明します。

確認

[メニュー]の文字をクリックするとメニューが隠れます。 もう一度クリックすると再表示されます。

| UnifiedGate      |                       | Copyrig                   |
|------------------|-----------------------|---------------------------|
| [אבא]            |                       |                           |
| <u>状態表示</u>      |                       | 状態表示                      |
| 設定               | u                     | SHECK COMPANY AND SHE SHE |
| <u>ネットワーク設定</u>  | システム情報                |                           |
| 機能設定             | ファームウエアバージョン          | Rev.7.xx [UnifiedGate     |
| 接続先設定            | 起動時間                  | 00:01:37.72               |
| <u>アカウント設定</u>   | ホスト名                  | <b>UnifiedGate</b>        |
| 管理               | LAN情報                 |                           |
| 全設定表示            | IPアドアレス               | 192.168.0.1/24            |
| <u>ステータス表示</u>   | デフォルトゲートウェイ           |                           |
|                  | WAN情報(IPv4)           |                           |
| <u>ファームウェア史初</u> | 接続モード                 | DHCP                      |
|                  | IPア <mark>ドアレス</mark> | 0.0.0/0                   |
|                  | デフォルトゲートウェイ           |                           |

# 状態表示

UnifiedGateの状態を表示します。 「6.状態表示」(7ページ)を参照して下さい。

#### <u>ネットワーク設定</u>

LANポート/WANポートの設定、ホスト名の設定を行います。 「8.ネットワーク設定」(10ページ)を参照して下さい。

#### 接続設定

DDNS機能の設定、IPsecの設定を行います。 「9.接続設定」(17ページ)を参照して下さい。

# <u>接続先設定</u>

接続先の設定を行います。 「10.接続先設定」(19ページ)を参照して下さい。

#### <u>アカウント設定</u>

設定画面(CLI設定も含む)へのログインパスワードを変更します。 「12.アカウント設定(ログインパスワードの変更)」(22ページ)を参照して下さい。

# <u>全設定表示</u>

全ての設定内容を表示します。 「13-1.全設定表示」(23ページ)を参照して下さい。

# <u>ステータス表示</u>

動作状況を表示します。 「13-2.ステータス表示」(24ページ)を参照して下さい。

# <u>ログ表示</u>

ログ情報を表示します。 「13-3.ログ表示」(25ページ)を参照して下さい。

# ファームウェア更新

ファームウェアを更新します。 「13-4.ファームウェア更新」(27ページ)を参照して下さい。

# <u>再起動</u>

再起動(リブート)を行います。 「11.再起動」(21ページ)を参照して下さい。

# <u> ログアウト</u>

設定画面からログアウトします。 ログアウトが完了すると、ログイン画面に戻ります。

### 6. 状態表示

「状態表示」画面について説明します。

| 状態表示          |                                        |                     |  |  |
|---------------|----------------------------------------|---------------------|--|--|
| システム情報        |                                        |                     |  |  |
| ファームウエアバージョン  | Rev.7.xx [UnifiedGate Twine(MR-UGT61)] |                     |  |  |
| 起動時間          | 00:01:25                               | 5.64                |  |  |
| ホスト名          | UnifiedG                               | ate                 |  |  |
| LAN情報         |                                        |                     |  |  |
| IPアドアレス       | 192.168.0.1/24                         |                     |  |  |
| デフォルトゲートウェイ   |                                        |                     |  |  |
| WAN情報(IPv4)   |                                        |                     |  |  |
| 接続モード         | DHCP                                   |                     |  |  |
| IPアドアレス       | 172.16.8.10/21                         |                     |  |  |
| デフォルトゲートウェイ   | 172.16.8                               | 3.254               |  |  |
| WAN情報(IPv6)   |                                        |                     |  |  |
| 接続モード         | <b>度続モード</b> 未使用                       |                     |  |  |
| 接続先情報         |                                        |                     |  |  |
| 172.16.8.100  | EtherIP                                | 未接続                 |  |  |
| UnifiedGate-A | EtherIP                                | 接続(***.***.***.111) |  |  |
| UnifiedGate-B | EtherIP 接続(***.***.***.222)            |                     |  |  |

#### ■システム情報

●ファームウェアバージョン

ファームウェアバージョンを表示します。

#### ●起動時間·日時

起動してからの経過時間を表示します。 NTPクライアント機能により時刻取得に成功している場合、表示が「日時」に変わります。 NTPクライアント機能の設定は、CLI設定で行って下さい。

#### ●ホスト名

自ホスト名が表示されます。

#### ■LAN情報

#### ●IPアドレス

現在のLANポートのIPアドレス/サブネットが表示されます。

#### ●デフォルトゲートウェイ

LANポートに設定したデフォルトゲートウェイアドレスが表示されます。 通常は空欄表示(未設定)です。 デフォルトゲートウェイは、CLIで設定可能です。 WAN情報(IPv4)

#### ●接続モード

現在の接続モードが表示されます。 「未使用」、「DHCP」、「PPPoE」、「IPアドレス指定」のいずれかが表示されます。

#### ●IPアドレス

WANポートのIPアドレス/サブネットが表示されます。

●デフォルトゲートウェイ

WANポートのデフォルトゲートウェイアドレスが表示されます。

WAN情報(IPv6)

#### ●接続モード

現在の接続モードが表示されます。 「未使用」、「RA」、「IPアドレス指定」のいずれかが表示されます。

●IPアドレス

WANポートのIPアドレスが表示されます。

●デフォルトゲートウェイ WANポートのデフォルトゲートウェイアドレスが表示されます。

#### ■接続先情報

接続先設定に登録した接続先拠点との接続情報が表示されます。 接続先IPアドレス(ホスト名)、トンネルモード、接続状態、ホスト名の場合はIPアドレスが表示されます。 7. 初期設定の流れ

UnifiedGateの初期設定については、以下の順番で行って下さい。

「8.ネットワーク設定」(10ページ)を行う。 「9.接続設定」(17ページ)を行う。 「10.接続先設定」(19ページ)を行う。

「11.再起動」(21ページ)を行う。

ネットワーク設定について説明します。

メニューから「ネットワーク設定」をクリックして下さい。

# 「ネットワーク設定」画面が開きます。

| UnifiedGate           | Copyright(c) 2019 Micro Research |
|-----------------------|----------------------------------|
| [メニュー]<br><u>状態表示</u> |                                  |
| 設定<br><u>ネットワーク設定</u> | ネットワーク設定                         |
| 機能設定                  | LANポート                           |
| 接続元設定<br>アカウント設定      | ◎未使用                             |

8-1.LANポート

LANポートの設定について説明します。

#### ●LANポートにIPアドレスを設定する場合

「8-1-1.LANポートにIPアドレスを設定する」(次項)を参照して下さい。

#### ●LANポートにIPアドレスを設定しない場合

「8-1-2.LANポートを未使用にする」(次ページ)を参照して下さい。

LANポートにIPv6アドレスを設定する場合は、CLI設定で行って下さい。

■ | 設定方法については、「CLI設定マニュアル」を参照して下さい。

#### 8-1-1.LANポートにIPアドレスを設定する

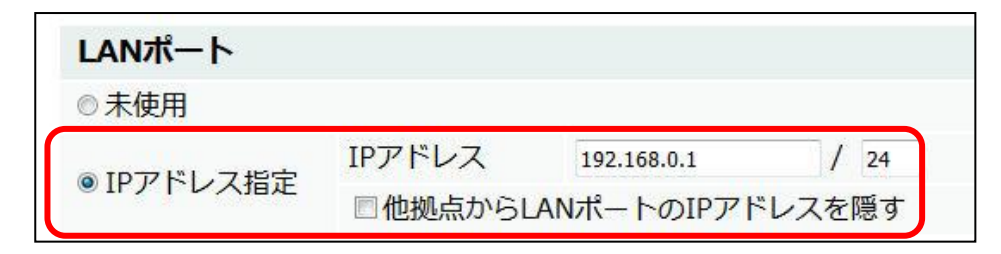

①「IPアドレス指定」を選択して下さい。

②「IPアドレス」欄にIPアドレスとサブネットマスクビット数を入力して下さい。 工場出荷値は「192.168.0.1/24」です。

③他の拠点からUnifiedGateのLANポートに対してのアクセスを禁止する場合、 「他拠点からLANポートのIPアドレスを隠す」にチェックを入れて下さい。

以上でLANポートの設定は完了です。

「8-2.WANポート」(12ページ)へ進んで下さい。

8-1-2.LANポートを未使用にする

本設定を行うと、LANポートから設定ができなくなります。
 その場合、WANポートから設定を行って下さい。
 工場出荷時、設定画面へのアクセスはLANポートからのみ許可する設定になっています。
 LANポートを未使用に設定しWANポートから設定を行う場合は、あらかじめCLIコマンド「「ui」でWANポートからの設定を許可して下さい。
 詳しくは「CLI設定マニュアル」を参照して下さい。
 WANポートからの設定が許可されていない状態でLANポートを未使用にしてしまった場合、一切の設定変更ができなくなります。
 その場合は、「Q.全ての設定を工場出荷値に戻したい」(32ページ)を参照して設定を初期化して下さい。
 WANポートからの設定を許可した状態でも、WANポートのIPアドレスが不明な場合、あるいはWANポートがIPアドレスを取得していない場合は、WANポートからの設定はできませんのでご注意下さい。

以下の手順でLANポートを未使用に設定して下さい。

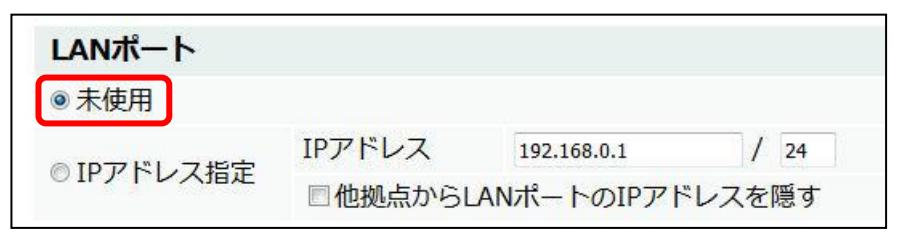

①「未使用」を選択して下さい。

以上でLANポートの設定は完了です。 「8-2.WANポート」(次ページ)へ進んで下さい。 8-2.WANポート

WANポート設定について説明します。

| WANポート IPv4  | Ļ.     |  |  |
|--------------|--------|--|--|
| ◎未使用         |        |  |  |
|              | アカウント  |  |  |
| © PPPoE      | パスワード  |  |  |
|              | IPアドレス |  |  |
| OHCP         |        |  |  |
| ◎エロフトミレッフヒシー | IPアドレス |  |  |
|              | ゲートウェイ |  |  |
| WANポート IPv6  | i i    |  |  |
| ◎ 未使用        |        |  |  |
| © RA         |        |  |  |
| ◎ IPアドレス指定   | IPアドレス |  |  |
|              | ゲートウェイ |  |  |

#### ●PPPoE回線で使用する場合(IPv4)

「8-2-1.PPPoE接続を行う(IPv4)」(次ページ)を参照して下さい。

#### ●DHCPクライアントによりIPアドレスを自動取得する場合(IPv4)

「8-2-2.DHCP接続を行う(IPv4)」(次ページ)を参照して下さい。

#### ●IPv4アドレスを指定する場合(IPv4)

「8-2-3.IPv4アドレスを指定する(IPv4)」(14ページ)を参照して下さい。

#### ●RA(Router Advertisement)で接続する場合(IPv6)

「8-2-4.RA(Router Advertisement)で接続する(IPv6)」(15ページ)を参照して下さい。

#### ●IPv6アドレスを指定する場合(IPv6)

「8-2-5.IPv6アドレスを指定する(IPv6)」(15ページ)を参照して下さい。

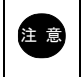

「WANポート IPv4」及び「WANポート IPv6」で「未使用」を選択した場合、WANポートはそれらの 通信プロトコルで動作しなくなります。 8-2-1.PPPoE接続を行う(IPv4)

以下の手順でPPPoE接続の設定を行って下さい。

| WANポート IPv4 | 4      |             |
|-------------|--------|-------------|
| ◎ 未使用       |        |             |
|             | アカウント  | aaa@bb.cc   |
| PPPoE       | パスワード  | 12345       |
|             | IPアドレス | ***.***.*** |
| O DHCP      |        |             |
|             | IPアドレス |             |
| ●IFF FV A相正 | ゲートウェイ |             |

①「PPPoE」を選択して下さい。

②「アカウント」欄にPPPoEアカウントを、「パスワード」欄にPPPoEパスワードを入力して下さい。

③固定IPアドレスの割り当てを受けている場合は、「IPアドレス」欄に固定IPアドレスを入力して下さい。 IPアドレスを自動取得する場合は、空欄のままにして下さい。

以上でPPPoE接続設定は完了です。

「8-3.名前解決設定」(16ページ)へ進んで下さい。

8-2-2.DHCP接続を行う(IPv4)

以下の手順でDHCP接続の設定を行って下さい。

| WANポート IPv                              | 4      |  |
|-----------------------------------------|--------|--|
| ◎未使用                                    |        |  |
|                                         | アカウント  |  |
| © PPPoE                                 | パスワード  |  |
|                                         | IPアドレス |  |
| DHCP                                    |        |  |
| ◎Ⅳアドレフドウ                                | IPアドレス |  |
| ◎ IF J IF J IF J IF J IF J IF J IF J IF | ゲートウェイ |  |

①「DHCP」を選択して下さい。

以上でDHCP接続設定は完了です。 「8-3.名前解決設定」(16ページ)へ進んで下さい。

#### 8-2-3.IPv4アドレスを指定する(IPv4)

以下の手順でIPv4アドレス指定の設定を行って下さい。

| WANポート IPv    | 4      |               |      |
|---------------|--------|---------------|------|
| ◎未使用          |        |               |      |
|               | アカウント  |               |      |
| © PPPoE       | パスワード  |               |      |
|               | IPアドレス |               |      |
| © DHCP        |        |               |      |
| ● ID코ドレフドウ    | IPアドレス | 192.168.1.1   | / 24 |
| ◎ IF / F レス指定 | ゲートウェイ | 192.168.1.200 |      |

①「IPアドレス指定」を選択して下さい。

②「IPアドレス」欄にIPアドレスとサブネットマスクビット数を入力して下さい。

③「ゲートウェイ」欄にゲートウェイIPアドレス入力して下さい。

以上でIPv4アドレス指定の設定は完了です。 「8-3.名前解決設定」(16ページ)へ進んで下さい。

#### 8-2-4.RA(Router Advertisement)で接続する(IPv6)

# 以下の手順でRA接続の設定を行って下さい。

| WANポート IPve   | 5      |  |  |
|---------------|--------|--|--|
| ◎未使用          |        |  |  |
| RA            |        |  |  |
| ◎107ドレフビウ     | IPアドレス |  |  |
| ●IF / I-V A相圧 | ゲートウェイ |  |  |

①「RA」を選択して下さい。

以上でRA接続設定は完了です。

「8-3.名前解決設定」(次ページ)へ進んで下さい。

8-2-5.IPv6アドレスを指定する(IPv6)

以下の手順でIPv6アドレス指定の設定を行って下さい。

| WANポート IPve | 5      |                                   |
|-------------|--------|-----------------------------------|
| ◎未使用        |        |                                   |
| © RA        |        |                                   |
|             | IPアドレス | 2001:abcd:abcd:abcd:abcd:abc:aaaa |
| ●Ⅰアアトレス相正   | ゲートウェイ | 2001:abcd:abcd:abcd:abcd:abcbbbb  |

①「IPアドレス指定」を選択して下さい。

②「IPアドレス」欄にIPv6アドレスを入力して下さい。

③「ゲートウェイ」欄にゲートウェイのIPv6アドレス入力して下さい。

注意 | IPv6アドレスは「:」(コロン)も含めて入力して下さい。

以上でIPv6アドレス指定の設定は完了です。 「8-3.名前解決設定」(次ページ)へ進んで下さい。 以下の手順で名前解決設定を行って下さい。

| クライアント/IPsecID) |                                |
|-----------------|--------------------------------|
| UnifiedGate     |                                |
|                 |                                |
|                 | クライアント/IPsecID)<br>UnifiedGate |

①「自ホスト名」欄にUnifiedGateに設定するホスト名をして入力下さい。

● 自ホスト名で使用可能な文字列は、半角英数字、「-」(ハイフン)、「.」(ドット)のみです。 これら以外の文字列は使用できません。

②[設定保存]ボタンをクリックして下さい。

以上でネットワーク設定は完了です。

「9.接続設定」(次ページ)へ進んで下さい。

# 9. 接続設定

機能設定について説明します。

メニューから「機能設定」をクリックして下さい。

「機能設定」画面が開きます。

| UnifiedGate                                   | Copyright(c) 2019 Micro Resear                                                      |
|-----------------------------------------------|-------------------------------------------------------------------------------------|
| [メニュー]<br><u>状態表示</u><br>設定                   | 機能設定                                                                                |
| <u>ネットワーク設定</u><br>機能設定                       | <b>DDNSサーバー機能</b> DDNSサーバー機能を有効にする                                                  |
| <u>接続无設定</u><br>アカウント設定<br>管理<br><u>全設定表示</u> | DDNSクライアント機能            ● DDNSサーバーに接続しない         ● DDNSサーバーに接続する         サーバーIPアドレス |

9-1.DDNSサーバー機能/DDNSクライアント機能の設定

| DDNSサーバー機能        |            |  |
|-------------------|------------|--|
| ■ DDNSサーバー機能を有効にす | 3          |  |
| DDNSクライアント機能      |            |  |
| ● DDNSサーバーに接続しない  |            |  |
| ◎ DDNSサーバーに接続する   | サーバーIPアドレス |  |

#### ●DDNSサーバーとして動作させる場合

「DDNSサーバー機能を有効にする」にチェックを入れ、「DDNSサーバーに接続しない」を選択して下さい。

#### ●DDNSクライアント機能を使用する場合

「DDNSサーバー機能を有効にする」のチェックを外し、「DDNSサーバーに接続する」を選択して下さい。 「サーバーIPアドレス」にDDNSサーバーのIPアドレスを入力して下さい。

#### ●DDNSクライアント機能を使用しない場合

「DDNSサーバー機能を有効にする」のチェックを外し、「DDNSサーバーに接続しない」を選択して下さい。

以上でDDNSサーバー機能/DDNSクライアント機能の設定は完了です。

「9-2.IPsecトンネル機能(NATトラバーサル)」(次ページ)へ進んで下さい。

9-2.IPsecトンネル機能(NATトラバーサル)

トンネルモードをIPsecで動作させる場合の、暗号種類と事前共有鍵を設定して下さい。

トンネルモードをEtherIPで動作させる場合は、本設定は不要です。 [設定保存]ボタンをクリックして「10.接続先設定」(次ページ)へ進んで下さい。

| IPsecトンネル | レ機能 (NATトラバーサル)   |  |
|-----------|-------------------|--|
| 暗号種類      | IPsec (AES/SHA-1) |  |
|           | ◎ UDP(暗号化無効)      |  |
| 事前共有鍵     | passphrase        |  |

●IPsec(AES/SHA-1)

鍵交換通信の暗号にAES128を、ハッシュ関数にSHA-1を使用します

●UDP(暗号化無効)

鍵交換通信の暗号化を無効にし、ハッシュ関数を使用しません。

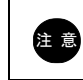

上記以外の暗号種類を設定する場合は、CLI設定で行って下さい。 詳しくは「CLI設定マニュアル」(別紙)を参照して下さい。

#### ●事前共有鍵

事前共有鍵を入力して下さい。 事前共有鍵は必ず対置側UnifiedGateと一致するように設定して下さい。

設定が完了しましたら、[設定保存]ボタンをクリックして下さい。

「10.接続先設定」(次ページ)へ進んで下さい。

注意

接続先設定について説明します。

メニューから「接続先設定」をクリックして下さい。

「接続先設定」画面が開きます。

| UnifiedGate             |                                                                                 |                       |
|-------------------------|---------------------------------------------------------------------------------|-----------------------|
| <br>[メニュー]<br>状態表示      |                                                                                 | 接结牛凯山                 |
| 設定                      |                                                                                 | 投机尤起足                 |
| <u>ネットワーク設定</u><br>機能設定 | <ul> <li>○ EtherIP(add peer)</li> <li>○ IPsecセンター拠点に接続(add initiate)</li> </ul> | <mark>接続</mark> 先IPアド |
| 接続先設定                   | ◎ IPsecクライアント拠点に接続(add respond)                                                 |                       |
| <u>アカワント設定</u><br>管理    | 設定保存                                                                            |                       |

以下の手順で接続先設定を行って下さい。

接続先設定は必ず対置側UnifiedGateと合致するように設定して下さい。

| 接続先設定                                                                                                    |                                    |    |
|----------------------------------------------------------------------------------------------------|------------------------------------|----|
| <ul> <li>EtherIP(add peer)</li> <li>IPsecセンター拠点に接続(add initiate)</li> <li>IPsecクライアント拠点に接続(add respond)</li> </ul> | 接続先IPアドレスもしくはホスト名<br>UnifiedGate-B | 追加 |
| EtherIP(peer)                                                                                                    | 172.16.8.100(IPアドレス)               | 削除 |
| EtherIP(peer)                                                                                                    | UnifiedGate-A(ホスト名)                | 削除 |

①トンネルモードを選択して、対置側UnifiedGateのIPアドレスもしくはホスト名を設定下さい。

•EtherIP(add peer)

「EtherIP」(RFC 3378)で接続する場合に選択して下さい。

●IPsecセンター拠点に接続(add initiate)

IPsecセンター拠点に接続する(設定しているUnifiedGateがIPsecクライアント拠点になる)場合に 選択して下さい。

●IPsecクライアント拠点に接続(add respond)

IPsecクライアント拠点に接続する(設定しているUnifiedGateがIPsecセンター拠点になる)場合に 選択して下さい。

●接続先IPアドレスもしくはホスト名

接続先のIPアドレスもしくはホスト名を入力して下さい。

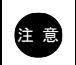

ホスト名で使用可能な文字列は、半角英数字、「-」(ハイフン)、「.」(ドット)のみです。 これら以外の文字列は使用できません。

# 

「IPsecセンター拠点」同士、「IPsecクライアント拠点」同士では接続できませんのでご注意下さい。

②[追加]ボタンをクリックすると、入力したIPアドレス(またはホスト名)が登録されます。
[削除]ボタンをクリックすると、登録した内容がリストから削除されます。

③設定が完了しましたら、[設定保存]ボタンをクリックして下さい。

| 接続先設定<br>追加しました。(未保存) |                      |    |
|-----------------------|----------------------|----|
|                       |                      |    |
| EtherIP(peer)         | 172.16.8.100(IPアドレス) | 削除 |
| EtherIP(peer)         | UnifiedGate-A(ホスト名)  | 削除 |
| EtherIP(peer)         | UnifiedGate-B(ホスト名)  | 削除 |

以上で接続先設定は完了です。

「11.再起動」(次ページ)へ進んで下さい。

11. 再起動

再起動方法を説明します。

注意

設定変更後は必ずUnifiedGateの再起動を行って下さい。 再起動を行わないと設定内容は動作に反映されません。

以下の手順でUnifiedGateの再起動を行って下さい。

①メニューから「再起動」をクリックして下さい。

②以下の画面が表示されますので[再起動]ボタンをクリックして下さい。

| UnifiedGate      | Соруг                     |
|------------------|---------------------------|
| [אבא]            |                           |
| 状態表示             | 再起動                       |
| 設定               | N                         |
| <u>ネットワーク設定</u>  | 再起動しますか?                  |
| 機能設定             |                           |
| <u>接続先設定</u>     | 変更した設定内容を反映するには、再起動が必要です。 |
| アカウント設定          | 再記動 キャンセル                 |
| 管理               |                           |
| 全設定表示            |                           |
| <u>ステータス表示</u>   |                           |
| <u>ログ表示</u>      |                           |
| <u>ファームウェア更新</u> |                           |
| 再起動              |                           |
| <u>ログアウト</u>     |                           |

③以下のカウントダウン画面が表示されます。 カウントダウン完了後、「ログイン」画面に戻ると再起動完了です。

| UnifiedGate                                                          |                                     |
|----------------------------------------------------------------------|-------------------------------------|
| あと 23 秒間お待ち下さい。<br>再起動完了後、「ログイン」 画面に戻ります。                            |                                     |
| ※UnifiedGateの設定ポートのIPアドレスを変更した場合、<br>「UnifiedGate設定ログイン」 画面は表示されません。 |                                     |
| LANポートのIPアドレスを変更した場合は、<br>表示されます。                                    | <u>-</u><br>ページが表示されません」等のエラーメッセージが |

パソコンのTCP/IP設定を「変更したUnifiedGateのIPアドレス」に合わせて設定変更してから、 WWWブラウザのアドレス欄に変更したIPアドレスを入力して、設定画面に再ログインして下さい。

以上でUnifiedGateの再起動は完了です。

# 12. アカウント設定(ログインパスワードの変更)

ログインパスワードの変更方法について説明します。

■ ログインパスワードは厳重に管理して下さい。 ■ ログインパスワードは厳重に管理して下さい。

● ログインパスワードが不明な場合、一切の設定ができなくなります。

メニューから「アカウント設定」をクリックして下さい。

「アカウント設定」画面が開きます。

| UnifiedGate      | Copyright(c) 2019 Micro Research Ltd. |
|------------------|---------------------------------------|
| [-ב=א]           |                                       |
| <u>状態表示</u>      | アカウント設定                               |
| 設定               | a                                     |
| <u>ネットワーク設定</u>  | ログインパスワード                             |
| 機能設定             | パスワード                                 |
| 接続先設定            | パスワード再入力                              |
| <u>アカウント設定</u>   |                                       |
| 管理               | 設定保存                                  |
| 全設定表示            |                                       |
| <u>ステータス表示</u>   |                                       |
| <u>ログ表示</u>      |                                       |
| <u>ファームウェア更新</u> |                                       |
| <u>再起動</u>       |                                       |
| ログアウト            |                                       |

「パスワード」欄に新しいログインパスワードを入力して下さい。

「パスワード再入力」欄に同じパスワードを入力して下さい。

パスワードは半角英数字63文字以内で設定して下さい。 記号は使用しないで下さい。

[設定保存]ボタンをクリックして下さい。

注意

以上でログインパスワードの変更は完了です。 設定を反映させるためには、再起動を行って下さい。

# 13. 管理

UnifiedGateの管理メニューについて説明します。

### 全設定表示

設定内容を表示します。 「13-1.全設定表示」(次項)を参照して下さい。

# <u>ステータス表示</u>

動作状況を表示します。 「13-2.ステータス表示」(次ページ)を参照して下さい。

# <u>ログ表示</u>

ログ情報を表示します。 「13-3.ログ表示」(25ページ)を参照して下さい。

# <u>ファームウェア更新</u>

ファームウェアを更新します。

「13-4.ファームウェア更新」(27ページ)を参照して下さい。

13-1.全設定表示

設定内容の表示方法について説明します。

「全設定表示」をクリックして下さい。

「全設定表示」画面が表示されます。

| UninedGate       |                                     |       |
|------------------|-------------------------------------|-------|
| [-ב=א]           |                                     |       |
| 状態表示             |                                     | 全設定表示 |
| 設定               |                                     |       |
| <u>ネットワーク設定</u>  | 再表示                                 |       |
| 機能設定             | syslog off                          |       |
| 接続先設定            | 12tp dns 8.8.8.8 8.8.4.4            |       |
| アカウント設定          | echo interval 4<br>echo dead 4      |       |
| 管理               | timezone +9:00                      |       |
| 全設定表示            | no ntp server<br>ntp interval 43200 |       |
| <u>ステータス表示</u>   | no server                           |       |
| ログ表示             | ddns expire 512                     |       |
| <u>ファームウェア更新</u> | ddns see ip<br>nie swap off         |       |
| <u>再起動</u>       | passwd passwd                       |       |
| <u>ログアウト</u>     | wan mtu 1500                        |       |
|                  | wan4 dhcp<br>wan6 off               |       |

[再表示]ボタンを押すと画面が再読み込みされます。

注意

動作状況の表示方法について説明します。 「ステータス表示」をクリックして下さい。 「ステータス表示」画面が表示されます。 UnifiedGate Copyright(c) 2019 Micro Research Ltd. [X=1] 状態表示 ステータス表示 設定 再表示 ネットワーク設定 機能設定 Rev.6.xx [UnifiedGate Twine(MR-UGT61)] -- peer -接続先設定 ip4 172.16.8.100 e:0 r:123507845 t:137230090 m:156475 アカウント設定 peer4 UnifiedGate-A(\*\*\*.\*\*\*.\*\*\*) e:0 r:278575 t:149499 m:156475 peer4 UnifiedGate-B(+++.+++.+++) e:0 r:197026 t:148617 m:156475 管理 -- mac --全設定表示 00:10:38:xx:xx:xx 5 lan r:506 t:0 00:10:38:xx:xx:xx - WAN r:0 t:0 ステータス表示 00:10:38:xx:xx:xx - LAN r:0 t:0 ログ表示 -- dns ---- nic --<u>ファームウェア更新</u> wan 00:10:38:xx:xx: Ether MTU 1500 172.16.8.10/21 gw 172.16.8.254 再起動 Ian 00:10:38:xx:xx: Ether MTU 1500 192.168.0.1/24 [再表示]ボタンを押すと画面が再読み込みされます。 : 対置側UnifiedGateのIPアドレス(ホスト名)と、そのUnifiedGateとの peer 送受信パケット数、マルチキャストパケット数等を表示します。 e:エラーパケット数(Error) r :受信パケット数(Receive) t:送信パケット数(Transmit) m:マルチキャストパケット数(Multicast) : UnifiedGateが学習しているMACアドレステーブルを表示します。 mac :ダイナミックDNSサーバーが保持しているFQDN情報を表示します。 dns :WANポート及び、LANポートの情報を表示します。 nic :ファイアウォールの設定値と動作状況を表示します。 ip filter : UnifiedGateが学習しているARPテーブルを表示します。 arp

動作状況は「ステータス表示」をクリックした時点までの情報が表示されます。 リアルタイムでは表示されませんので、最新情報を表示したい場合は[再表示]ボタンをクリック して下さい。

13-3.ログ表示

ログ情報について説明します。

13-3-1.ログ情報の表示方法

#### ログの表示方法について説明します。

「ログ表示」をクリックして下さい。

#### 「ログ表示」画面が表示されます。

| UnifiedGate      | Copyright(c) 2019 Micro                                                                                                    |
|------------------|----------------------------------------------------------------------------------------------------|
| [אבא]            |                                                                                                    |
| 状態表示             | ログ表示                                                                                                    |
| 設定               | ·                                                                                                    |
| <u>ネットワーク設定</u>  | 再表示                                                                                                    |
| 機能設定             | <06> 00:00:04.22 start: Rev.7.00 [UnifiedGate Twine(MR-UGT61)]                                                                                                    |
| 接続先設定            | <14> 00:00:04.24 PPPoE: started<br><14> 00:00:05 27 PPPoE: PADL '' EAAAAD6510AB cent                                                                                                    |
| <u>アカウント設定</u>   | <14> 00:00:06.27 PPPoE: PADI '' FA44AD6510AB sent                                                                                                    |
| 管理               | <14> 00:00:08.27 PPPoE: PADI ^^ FA44AD6510AB sent<br><14> 00:00:08.27 PPPoE: PADO from xxxxx-xxxxxx aa:bb:cc:dd:ee:ff                                                                                                    |
| 全設定表示            | <14> 00:00:08.28 PPPoE: PADR sent<br><14> 00:00:08 28 PPPoE: PADS D925 discovered                                                                                                    |
| <u>ステータス表示</u>   | <14> 00:00:08.28 PPPoE: LCP started                                                                                                    |
| ログ表示             | <14> 00:00:08.39 PPPoE: LCP opened <14> 00:00:08.42 PPPoE: CHAP Challenge received. Response sent.                                                                                                    |
| <u>ファームウェア更新</u> | <14> 00:00:08.49 PPPoE: CHAP Success received                                                                                                    |
|                  | <142 00:00:00:49 FFF0E: IFOF opened ***.***.***.****.****.****.****.****.                                                                                                    |
| <u>ログアウト</u>     | <pre>&lt;150&gt; 00:00:13.35 isakmp: C5.FB:00.00 ***.***.***.111 aggressive initiate start &lt;150&gt; 00:00:14.11 isakmp: C5.FB:09.77 ***.***.111 aggressive initiated. 2881 &lt;150&gt; 00:00:14.18 ipsec: in:EB1FE0DB out:AF3A7796 ***.***.***.111 genarated. 11!</pre> |
|                  | <134> 00:00:18 01 peer: initiate *** *** *** 111 connected                                                                                                    |

[再表示]ボタンを押すと画面が再読み込みされます。

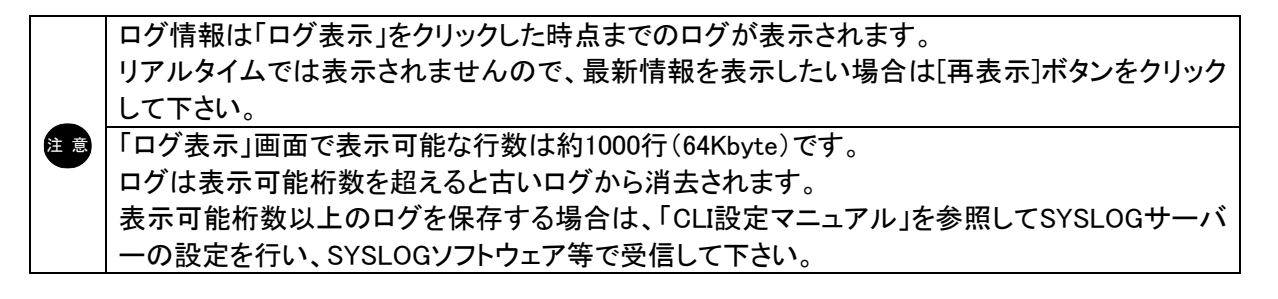

13-3-2.ログ情報の表示例

●DHCP接続(IPアドレス自動取得)

| (06) 00:00:04 21 starts David wy [UnifiedCate Twins(MD-UCT61)]                                                                                                    |  |
|----------------------------------------------------------------------------------------------------|--|
| V002 00:00:04.31 start: Rev.0.XX [UnmedGate 1 wine(MR=0G161)]                                                                                                    |  |
| <134> 00:00:05.27 192.168.0.1 dhcp: wan discover 0.0.0.0 7818DE5C 0                                                                                                    |  |
| <134> 00:00:07.34 192.168.0.1 dhcp: wan discover 0.0.0.0 7818DE5C 2                                                                                                    |  |
| <134> 00:00:12.97 192.168.0.1 dhcp: wan discover 0.0.0.0 7818DE5C 7                                                                                                    |  |
| <134> 00:00:13.88 192.168.0.1 dhcp: wan offered 192.168.1.2/24 gw 192.168.1.1 from 192.168.1.1                                                                                                    |  |
| <134> 00:00:13.89 192.168.0.1 dhcp: wan request 192.168.1.1                                                                                                    |  |
| <134> 00:00:13.89 192.168.0.1 <u>dhcp: wan bound 192.168.1.2/255.255.255.255.0 gw 192.168.1.1 from 192.168.1.1 lease 900 dns 192.168.1.1</u>                                                                                                    |  |
| <06> 00:00:16.37 192.168.0.1 start: Rev.6.xx [UnifiedGate Twine(MR-UGT61)]                                                                                                    |  |
| <150> 00:00:25.36 192.168.0.1 dnsc: update UnifiedGate-B is 192.168.1.2. success from wan 192.168.1.100 (2)                                                                                                    |  |
| <150> 00:00:25.43 192.168.0.1 dnsc: update UnifiedGate-B is 2408:210:28e9:6e00:210:38ff:fe22:8244. success from wan 192.168.1.100                                                                                                    |  |
| <150> 00:00:34.08 192.168.0.1 dnsc: query UnifiedGate-A. 192.168.1.100 from 192.168.1.100                                                                                                    |  |
| <150> 00:00:34.09 192.168.0.1 isakmp: 08.71:00.00 192.168.1.100 aggressive initiate start.                                                                                                    |  |
| <150> 00:00:34.82 192.168.0.1 isakmp: 08.71:5E.CD 192.168.1.100 aggressive initiated. 28800s left.                                                                                                    |  |
| <150> 00:00:34.88 192.168.0.1 ipsec: in:AC00F42A out:D67DC287 192.168.1.100 genarated. 11520/14400s left.                                                                                                    |  |
| <134> 00:00:37.81 192.168.0.1 peer: initiate UnifiedGate-A(192.168.1.100) connected. 3                                                                                                    |  |
| Sector Sector Se |  |

①WANポートがIPアドレス/サブネットマスク「192.168.1.2/255.255.255.0」、デフォルトゲートウェイ「192.168.1.1」を自動取得した。

②ダイナミックDNSサーバー「192.168.1.100」が、ホスト名「UnifiedGate-B」のIPアドレスを「192.168.1.2」に 更新した。

③IPsecセンター拠点「UnifiedGate-A」(IPアドレス: 192.168.1.100)と接続した。

●PPPoE接続(IPアドレス自動取得)

| <06> 00:00:04.15 start: Rev.7.xx [UnifiedGate Twine(MR-UGT61)]                                                                    |  |  |  |  |
|----------------------------------------------------------------------------------------------------|--|--|--|--|
| <14> 00:00:04.17 <u>PPPoE: started</u>                                                                                            |  |  |  |  |
| <14> 00:00:05.19 172.16.8.1 PPPoE: PADI " 39E4768D0844 sent                                                                       |  |  |  |  |
| <14> 00:00:06.19 172.16.8.1 PPPoE: PADI " 39E4768D0844 sent                                                                       |  |  |  |  |
| <14> 00:00:08.19 172.16.8.1 PPPoE: PADI " 39E4768D0844 sent                                                                       |  |  |  |  |
| <14> 00:00:08.19 172.16.8.1 PPPoE: PADO from *** *** *** *** 11:11:11:aa:bb:cc                                                    |  |  |  |  |
| <14> 00:00:08.20 172.16.8.1 PPPoE: PADR sent                                                                                      |  |  |  |  |
| <14> 00:00:08.20 172.16.8.1 PPPoE: PADS D4C2 discovered                                                                           |  |  |  |  |
| <14> 00:00:08.21 172.16.8.1 PPPoE: LCP started                                                                                    |  |  |  |  |
| <14> 00:00:08.31 172.16.8.1 PPPoE: LCP opened                                                                                     |  |  |  |  |
| <14> 00:00:08.32 172.16.8.1 PPPoE: CHAP Challenge received. Response sent.                                                        |  |  |  |  |
| <14> 00:00:08.38 172.16.8.1 PPPoE: CHAP Success received ②                                                                        |  |  |  |  |
| <14> 00:00:09.39 172.16.8.1 <u>PPPoE: IPCP opened 192.168.1.2-&gt;192.168.1.254</u> 3                                             |  |  |  |  |
| <06> 00:00:12.19 172.16.8.1 start: Rev.7.xx [UnifiedGate Twine(MR-UGT61)]                                                         |  |  |  |  |
| <150> 00:00:25.36 192.168.0.1 <u>dnsc: update UnifiedGate-B is 192.168.1.2. success from wan 192.168.1.100</u> (4)                |  |  |  |  |
| <150> 00:00:25.43 192.168.0.1 dnsc: update UnifiedGate-B is 2408:210:28e9:6e00:210:38ff;fe22:8244. success from wan 192.168.1.100 |  |  |  |  |
| <150> 00:00:34.08 192.168.0.1 dnsc: query UnifiedGate-A. 192.168.1.100 from 192.168.1.100                                         |  |  |  |  |
| <150> 00:00:34.09 192.168.0.1 isakmp: 08.71:00.00 192.168.1.100 aggressive initiate start.                                        |  |  |  |  |
| <150> 00:00:34.82 192.168.0.1 isakmp: 08.71:5E.CD 192.168.1.100 aggressive initiated. 28800s left.                                |  |  |  |  |
| <150> 00:00:34.88 192.168.0.1 ipsec: in:AC00F42A out:D67DC287 192.168.1.100 genarated. 11520/14400s left.                         |  |  |  |  |
| <134> 00:00:37.81 192.168.0.1 peer: initiate UnifiedGate-A(192.168.1.100) connected. 5                                            |  |  |  |  |

#### ①PPPoE接続を開始した。

②PPPoE認証に成功した。

③WANポートがIPアドレス「192.168.1.2」を自動取得した。

④ダイナミックDNSサーバー「192.168.1.3」が、ホスト名「UnifiedGate-B」のIPアドレスを「192.168.1.2」に 更新した。

⑤ IPsecセンター拠点「UnifiedGate-A」(IPアドレス: 192.168.1.100)と接続した。

13-4.ファームウェア更新

ファームウェアの更新方法について説明します。 1. ~ F **A** 1 , ,

| (1)メニューから「ファームワェア更新」をクリックして | トさい。 |
|-----------------------------|------|
| 「ファームウェア更新」画面が開きます。         |      |

| UnifiedGate                                                             |                                        |
|-------------------------------------------------------------------------|----------------------------------------|
| [メニュー]<br><u>状態表示</u><br>設定                                             | ファームウェア更新                              |
| <u>ネットワーク設定</u><br><u>機能設定</u><br><u>接続先設定</u><br>アカウント設定               | <b>ファイルを指定</b> 参照 ファイルが選択されていません。 更新開始 |
| 管理<br><u>全設定表示</u><br><u>ステータス表示</u><br><u>ログ表示</u><br>ファームウェア更新<br>再起動 |                                        |

②「参照」ボタンをクリックして下さい。

| ファイルを指定 |                 |  |
|---------|-----------------|--|
| 参照      | ファイルが選択されていません。 |  |
| 更新開     | 的               |  |

- ③ファームウェアファイルを選択して下さい。
- ④ファームウェアファイル名が表示されていることを確認して、[更新開始]ボタンをクリックして下さい。 ファームウェアの更新が開始されます。

| ファ | イルを指定         |                                  |
|----|---------------|----------------------------------|
| 参照 | UGT61_6xx     |                                  |
| 更新 | 新開始           |                                  |
| 注意 | ファームウェア更新中は、更 | -<br>「新を行っているパソコンで他の操作を行わないで下さい。 |

⑤以下の画面が表示されますので[再起動]ボタンをクリックして下さい。

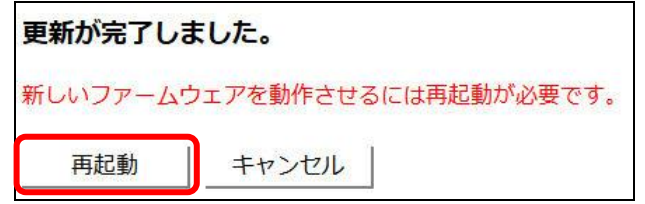

⑥カウントダウンが終了し、「UnifiedGate設定ログイン」画面に戻りましたら更新は完了です。

#### 14. FAQ

- Q. LANポート側から設定画面にログインできない。
- A. 以下を確認して下さい。
  - ◆LANポートのIPアドレスを工場出荷値(192.168.0.1)から変更していませんか? パソコンのTCP/IP設定を「変更したUnifiedGateのIPアドレス」に合わせて設定変更してから、WWWブラウ ザのアドレス欄に変更したIPアドレスを入力して、設定画面にログインし直して下さい。
  - ◆パソコンのTCP/IP設定は正しく行われていますか? 設定画面にログインするパソコンのIPアドレスは、LANポートのIPアドレスに合わせて設定して下さい。 「3. 設定を行うパソコンのTCP/IP設定」(3ページ)を参照して下さい。
  - ◆LANポートを未使用(IPアドレスを設定しない)にしていませんか? 未使用にしている場合は、WANポートから設定を行って下さい。
- Q. 他の拠点から設定画面にログインできない。
- A. 以下を確認して下さい。
  - ◆「他拠点からLANポートのIPアドレスを隠す」設定になっていませんか? 「他拠点からLANポートのIPアドレスを隠す」設定にした場合、他の拠点から設定画面へはアクセスできな くなります。
    - 「8-1-1.LANポートにIPアドレスを設定する」(10ページ)を参照して下さい。
  - ◆LANポートを未使用(IPアドレスを設定しない)にしていませんか? 未使用にしている場合は、WANポートから設定を行って下さい。
- Q. WANポートから設定画面にログインできない。
- A. 以下を確認して下さい。
  - ◆WANポートの回線接続は確立していますか? WANポートのIPアドレスが不明、あるいはWANポートの回線接続が確立していない場合、WANポートから は設定できません。
  - ◆工場出荷時、WANポートからの設定は許可されていません。 CLI設定コマンド「ui」でWANポートからの設定を許可する必要があります。 また、CLI設定コマンド「ipf」でWANポートへのアクセスを遮断していないかご確認下さい。 これらのコマンドについては、「CLI設定マニュアル」を参照して下さい。

- Q. 対置側UnifiedGateと接続できない。(PPPoE接続の場合)
- A. ログ情報を確認して下さい。(26ページ参照)
  - ◆「CHAP: Failure received」と表示される場合 PPPoEの認証に失敗しています。 「8-2-1.PPPoE接続を行う(IPv4)」(13ページ)で行った認証情報の入力に誤りがないか確認して下さい。
  - ◆「PPPoE: PADI sent」を繰り返している場合

WANポートの配線が正しくされているか確認して下さい。 配線に問題が無い場合は、PPPoE回線に問題が無いか回線事業者等に確認して下さい。

- ◆Peer接続に関するログが表示されない場合(EtherIP接続時)
  - 対置側UnifiedGateが正しく動作しているか確認して下さい。
     対置側UnifiedGateの電源が入っているか?回線が接続されているか?等確認して下さい。
  - ・対置側UnifiedGateのIPアドレス(ホスト名)が正しく設定されているか確認して下さい。 「10.接続先設定」(19ページ)を参照して下さい。
  - ・対置側UnifiedGateとトンネルモードが一致しているか確認して下さい。 「10.接続先設定」(19ページ)を参照して下さい。
- ◆「isakmp: ##.##:##.## :: give up.」と表示された場合(IPsec接続時)
  - 対置側UnifiedGateが正しく動作しているか確認して下さい。
     対置側UnifiedGateの電源が入っているか?回線が接続されているか?等確認して下さい。
  - ・IPsecの暗号種類が対置側UnifiedGateと一致しているか確認して下さい。 「9-2.IPsecトンネル機能(NATトラバーサル)」(18ページ)を参照して下さい。
  - ・IPsecの事前共有鍵が対置側UnifiedGateと一致しているか確認して下さい。 「9-2.IPsecトンネル機能(NATトラバーサル)」(18ページ)を参照して下さい。
  - ・対置側UnifiedGateのIPアドレス(ホスト名)が正しく設定されているか確認して下さい。 「10.接続先設定」(19ページ)を参照して下さい。
  - ・対置側UnifiedGateとトンネルモードが一致しているか確認して下さい。 「10.接続先設定」(19ページ)を参照して下さい。
- ◆「dnsc: update ##### no response from \*\*\*.\*\*\*.\*\*\*.\*\*\*」と表示された場合 ※「#####」はホスト名、「\*\*\*.\*\*\*.\*\*\*」はダイナミックDNSサーバーのIPアドレスです。
  - ダイナミックDNSサーバーが応答していません。
  - 設定したダイナミックDNSサーバーのIPアドレスを確認して下さい。
  - 「9-1.DDNSサーバー機能/DDNSクライアント機能の設定」(17ページ)を参照して下さい。

- Q. 対置側UnifiedGateと接続できない。(DHCP接続の場合)
- A. ログ情報を確認して下さい。(26ページ参照)
  - ◆「DHCP wan: discover」を繰り返している場合 DHCPサーバーが応答していません。 WANポートの配線が正しくされているか確認して下さい。 配線に問題が無い場合は、WAN回線に問題が無いか回線事業者等に確認して下さい。
  - ◆Peer接続に関するログが表示されない場合(EtherIP接続時)
    - ・対置側UnifiedGateが正しく動作しているか確認して下さい。
       対置側UnifiedGateの電源が入っているか?回線が接続されているか?等確認して下さい。
    - ・対置側UnifiedGateのIPアドレス(ホスト名)が正しく設定されているか確認して下さい。 「10.接続先設定」(19ページ)を参照して下さい。
    - ・対置側UnifiedGateとトンネルモードが一致しているか確認して下さい。 「10.接続先設定」(19ページ)を参照して下さい。
  - ◆「isakmp: ##.##:##.## :: give up.」と表示された場合(IPsec接続時)
    - ・対置側UnifiedGateが正しく動作しているか確認して下さい。
       対置側UnifiedGateの電源が入っているか?回線が接続されているか?等確認して下さい。
    - ・IPsecの暗号種類が対置側UnifiedGateと一致しているか確認して下さい。 「9-2.IPsecトンネル機能(NATトラバーサル)」(18ページ)を参照して下さい。
    - ・IPsecの事前共有鍵が対置側UnifiedGateと一致しているか確認して下さい。 「9-2.IPsecトンネル機能(NATトラバーサル)」(18ページ)を参照して下さい。
    - ・対置側UnifiedGateのIPアドレス(ホスト名)が正しく設定されているか確認して下さい。 「10.接続先設定」(19ページ)を参照して下さい。
    - ・対置側UnifiedGateとトンネルモードが一致しているか確認して下さい。
       「10.接続先設定」(19ページ)を参照して下さい。
  - ◆「dnsc: update ##### no response from \*\*\*.\*\*\*.\*\*\*」と表示された場合

※「#####」はホスト名、「\*\*\*.\*\*\*.\*\*\*」はダイナミックDNSサーバーのIPアドレスです。

ダイナミックDNSサーバーが応答していません。

設定したダイナミックDNSサーバーのIPアドレスを確認して下さい。

「9-1.DDNSサーバー機能/DDNSクライアント機能の設定」(17ページ)を参照して下さい。

- Q. 対置側UnifiedGateと接続できない。(IPアドレス指定接続の場合)
- A. ログ情報を確認して下さい。(25ページ参照)
  - ◆WANポートの配線が正しくされているか確認して下さい。
  - ◆IPアドレス設定、ゲートウェイ設定が正しく行われているか確認して下さい。

「8-2-3. IPv4アドレスを指定する場合(IPv4)」(14ページ)を参照して下さい。

- ◆Peer接続に関するログが表示されない場合(EtherIP接続時)
   ・対置側UnifiedGateが正しく動作しているか確認して下さい。
   対置側UnifiedGateの電源が入っているか?回線が接続されているか?等確認して下さい。
  - ・対置側UnifiedGateのIPアドレス(ホスト名)が正しく設定されているか確認して下さい。
  - 「10.接続先設定」(19ページ)を参照して下さい。
  - ・対置側UnifiedGateとトンネルモードが一致しているか確認して下さい。
     「10.接続先設定」(19ページ)を参照して下さい。
- ◆「isakmp: ##.##.## :: give up.」と表示された場合(IPsec接続時)
   ・対置側UnifiedGateが正しく動作しているか確認して下さい。
   対置側UnifiedGateの電源が入っているか?回線が接続されているか?等確認して下さい。
  - ・IPsecの暗号種類が対置側UnifiedGateと一致しているか確認して下さい。 「9-2.IPsecトンネル機能(NATトラバーサル)」(18ページ)を参照して下さい。
  - ・IPsecの事前共有鍵が対置側UnifiedGateと一致しているか確認して下さい。 「9-2.IPsecトンネル機能(NATトラバーサル)」(18ページ)を参照して下さい。
  - ・対置側UnifiedGateのIPアドレス(ホスト名)が正しく設定されているか確認して下さい。 「10.接続先設定」(19ページ)を参照して下さい。
  - ・対置側UnifiedGateとトンネルモードが一致しているか確認して下さい。 「10.接続先設定」(19ページ)を参照して下さい。
- ◆「dnsc: update ##### no response from \*\*\*.\*\*\*.\*\*\*.\*\*\*」と表示された場合

※「#####」はホスト名、「\*\*\* \*\*\* \*\*\*」はダイナミックDNSサーバーのIPアドレスです。

ダイナミックDNSサーバーが応答していません。

設定したダイナミックDNSサーバーのIPアドレスを確認して下さい。

「9-1.DDNSサーバー機能/DDNSクライアント機能の設定」(17ページ)を参照して下さい。

- Q. ステータス4ランプが点灯しない。
- A. ステータス4ランプは、登録した対置側UnifiedGateが全て接続されないと点灯状態になりません。 複数の対置側UnifiedGateを登録した場合は、いずれかの対置側UnifiedGateと接続できていません。 「Q.対置側UnifiedGateと接続できない。」を参照して、対策を行って下さい。
- Q. ログインパスワードを忘れた。
- A. 初期化作業が必要となります。 「全ての設定を工場出荷値に戻したい」(次々項)を参照して下さい。
- Q. LANポートとWANポートのIPアドレスが不明で設定画面が開けない。
- A. 初期化作業が必要となります。

「全ての設定を工場出荷値に戻したい」(次項)を参照して下さい。

- Q. 全ての設定を工場出荷値に戻したい。
- A. 以下の手順で初期化作業を行って下さい。

電源を落とした(電源アダプターを抜いた)状態で、本体背面のRESETボタンを細い棒等を使って押しなが ら、電源を入れて(電源アダプターを接続して)下さい。 電源投入後、RESETボタンは前面のステータス「2」が点滅するまで押し続けて下さい。

ステータス「2」が点滅したらRESETボタンを離して下さい。

# 株式会社マイクロリサーチ

〒140-0004 東京都品川区南品川2-2-10

UnifiedGateの技術的サポートや修理については、

お買い求めの販売代理店へご相談下さい。